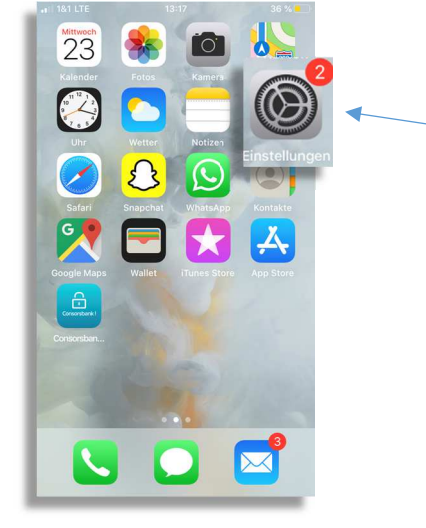

Consorsbank!

by BNP PARIBAS

1. Öffnen Sie Ihre zuerst Ihre "Einstellungen"

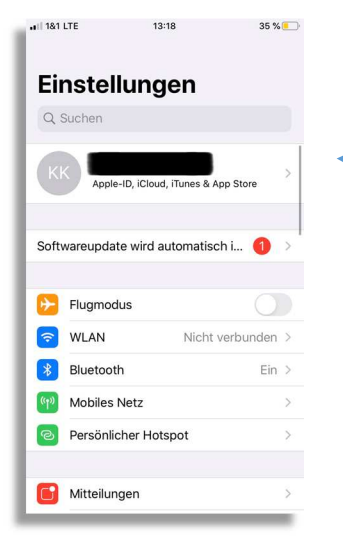

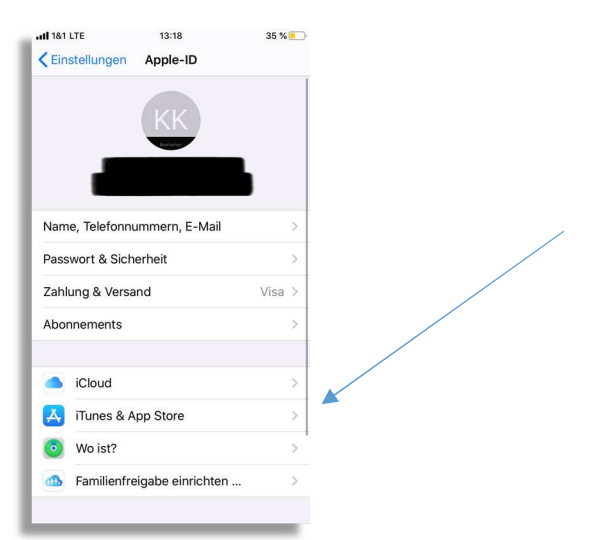

2. Klicken Sie anschließend oben auf Ihren Namen

3. Wählen Sie nun "ITunes & AppStore" aus.

## .11 1&1 LTE 13:19 35 % 💽 Apple-ID iTunes & App Stores Apple-ID: Touch ID ist für alle Käufe aktiviert. 4. Hier haben Sie jetzt die AUTOMATISCHE DOWNLOADS 🚼 Musik Möglichkeit, die automatischen 🙏 Apps Apps App-Updates "App- Updates" zu aktivieren. Auf anderen Geräten getätigte neue Käufe (einschließlich kostenlose) automatisch laden. MOBILE DATEN Automatische Downloads App-Downloads Fragen, wenn über 200... > Den automatischen Download über mobile Daten nur für Apps unter 200 MB erlauben. Automatische Videowiedergabe Ein > App-Vorschauvideos im App Store werden automatisch deserved as